Step1:『歯医者さん』をお友達 登録します

LINE登録方法

LINE

(1)

 LINEを起動します。
「友だち」メニューから「友達追加」 アイコンをタップします。

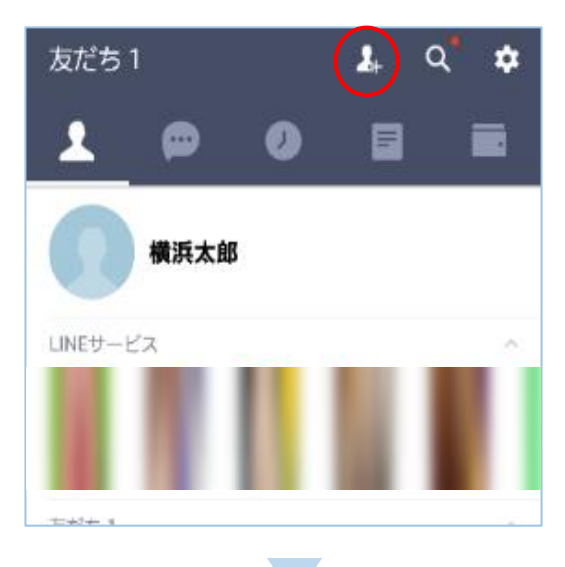

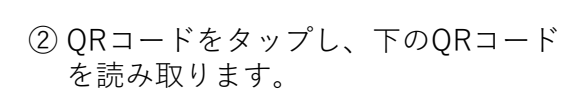

| 友だち追加          |                                  | \$                 |
|----------------|----------------------------------|--------------------|
| <b>上</b><br>招待 | QR⊐−K ()<br>510500               | Q<br><sub>検索</sub> |
| 14             | 友だち自動追加<br>連絡先を自動で友だち追加します。      | 許可する               |
| 22+            | <b>グループ作成</b><br>友だちとグループを作成します。 | >                  |
|                |                                  |                    |

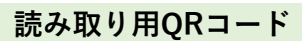

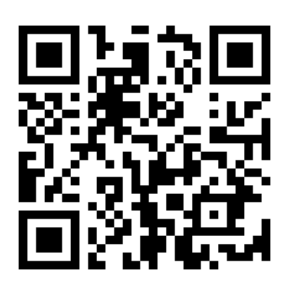

③『歯医者さん』を友達に追加します

友だちを追加

×

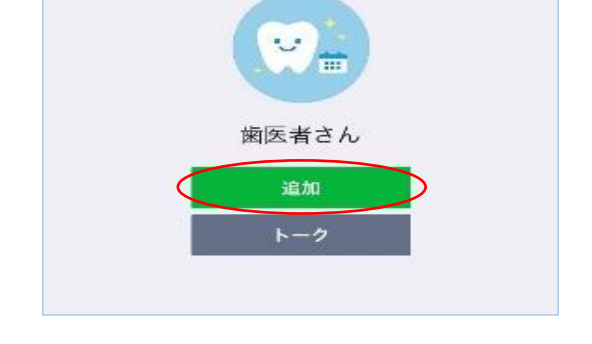

<u>ご家族で通われている</u> Ъ 歯医者さんと連携できるのは LINEアカウント1つにつき 1名様のみです。 ご家族分を同じ LINEアカウントで 連携することはできません。 ....

## Step2: 『歯医者さん』の連携設 定を行います

 トーク画面を開き、 メッセージ入力欄に 入っている文字(clinic\_id:ark)を そのまま送信します。

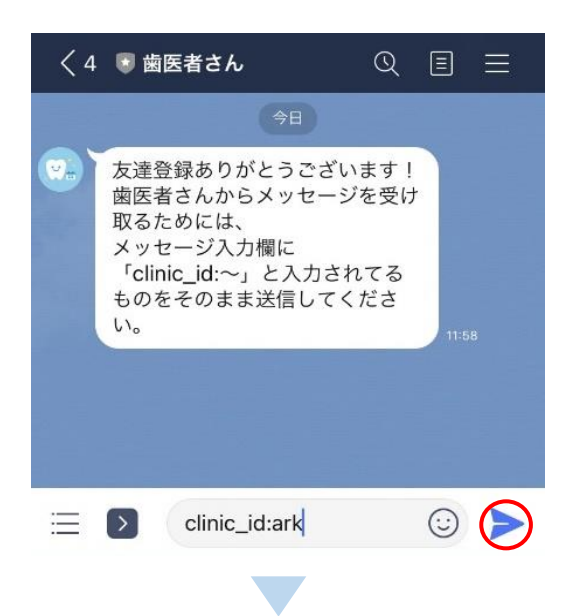

 表示されたURLをタップし、 「許可する」を押します

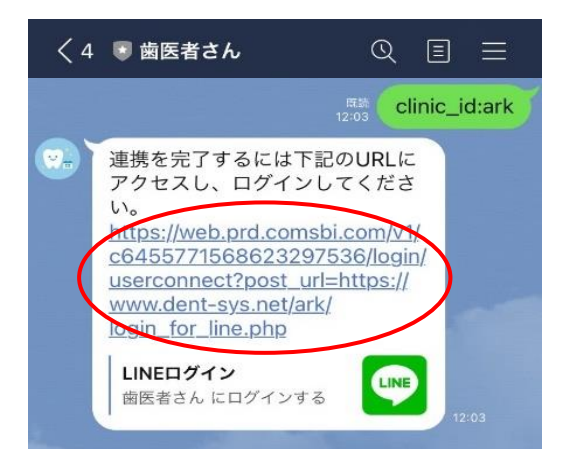

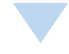

 ③ 患者番号、パスワードを入力し、「ログイン」をタップします。
※ 初期パスワードは生年月日 8桁の数字です。(例19790101)

| アーク歯科クリニック へようこ<br>そ |                                     |  |
|----------------------|-------------------------------------|--|
| お使いのLINE<br>ログインが必要  | アカウントと連携するためには、<br><sub>そ</sub> です。 |  |
| 患者番号                 |                                     |  |
|                      |                                     |  |
| パスワード                |                                     |  |
| 19790101             |                                     |  |
| 0                    | ログイン                                |  |

④「はい」をタップし、 連携完了です。

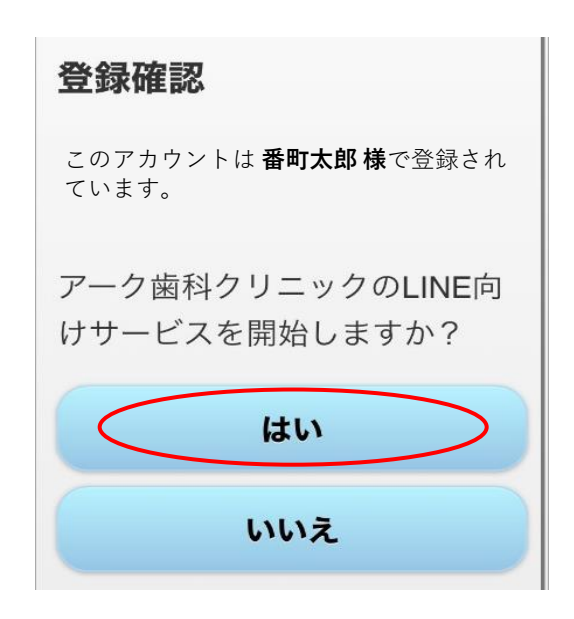